## ¿ Cómo descargar el certificado de cuentas por pagar?

Ingresar a la página https://www.uninorte.edu.co/web/proveedores y dar clic en Portales

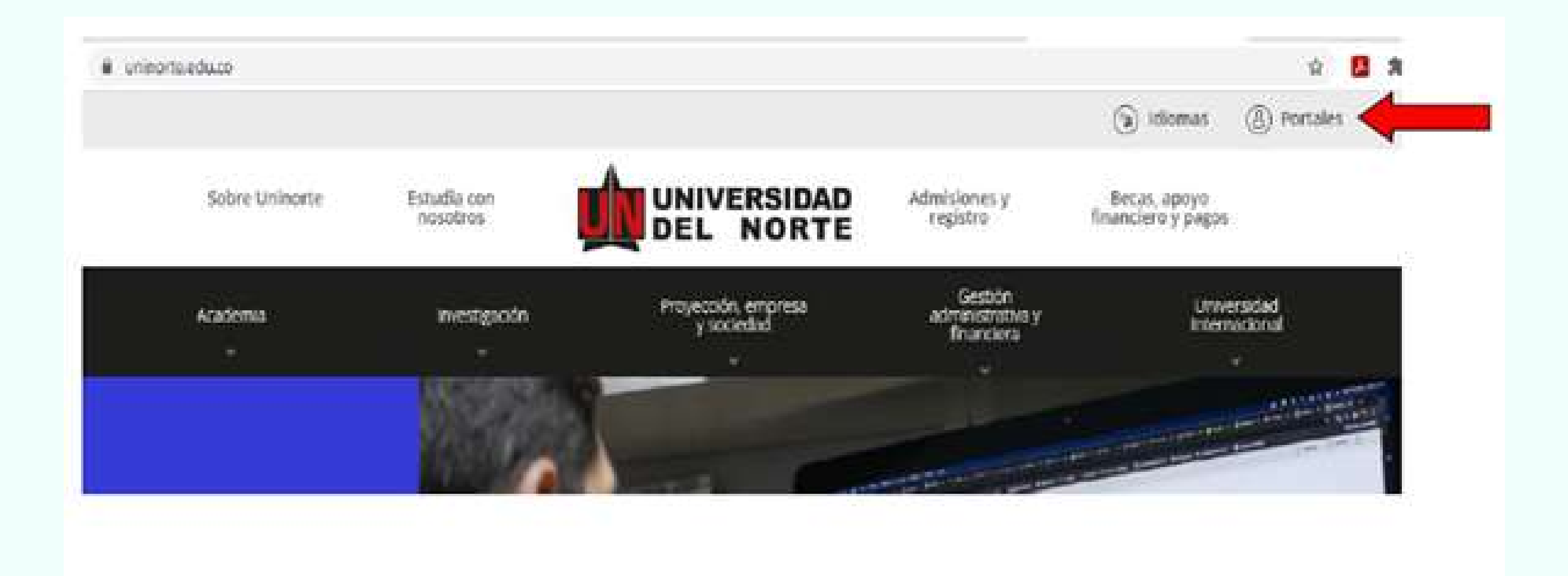

## 02 Clic en la pestaña PROVEEDORES

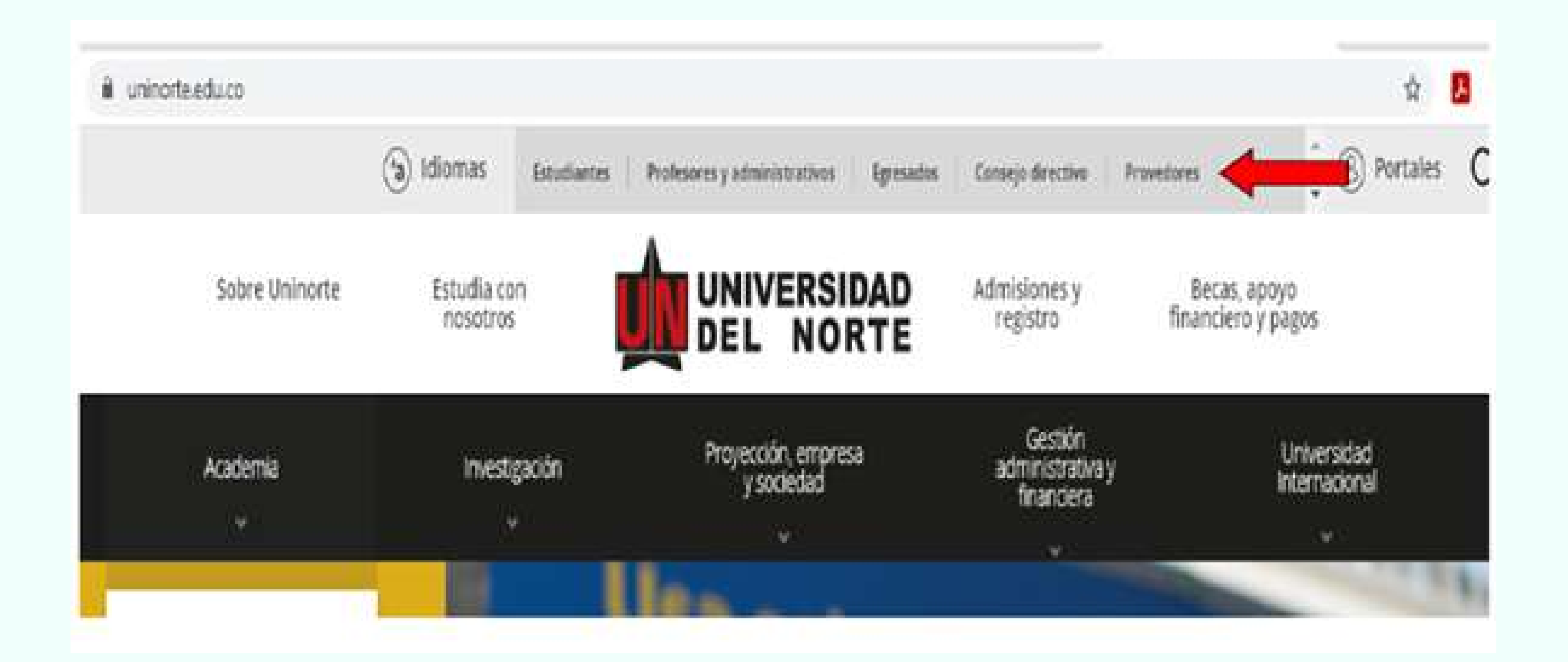

O3 Después de haber realizado el proceso anterior le aparecerá un recuadro Unipagos, donde debe diligenciar identificación y contraseña:

## UniPagos

Persona jurídica acceda con su NIT sin el dígito de verificación.

Persona natural acceda con su No. de cedula.

Si usted no tiene su identificación activa, o no recuerda su clave de Unipagos, haga clic aquí

Identificación:

Contraseña:

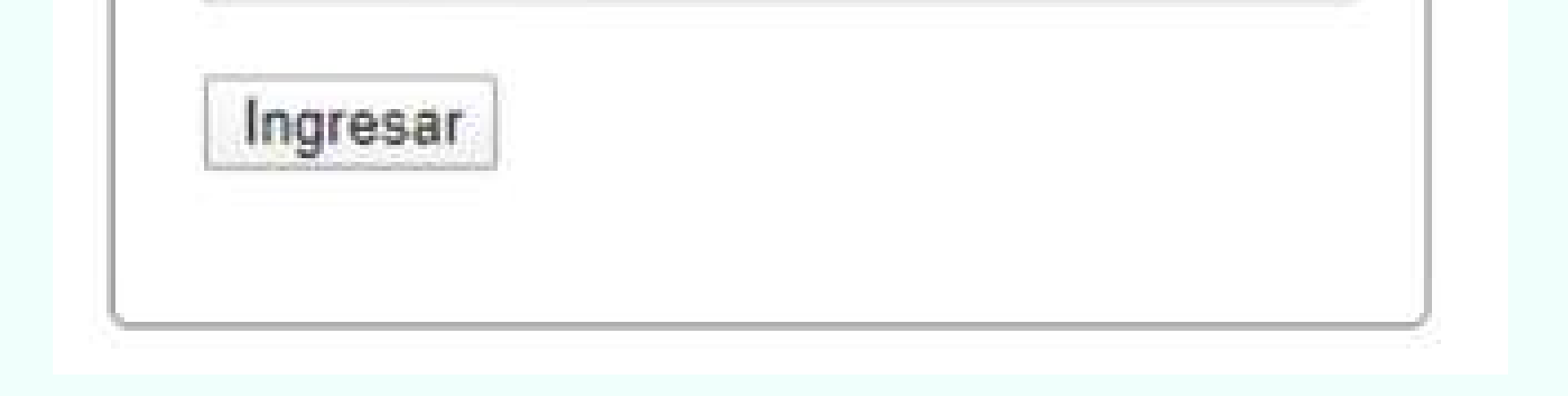

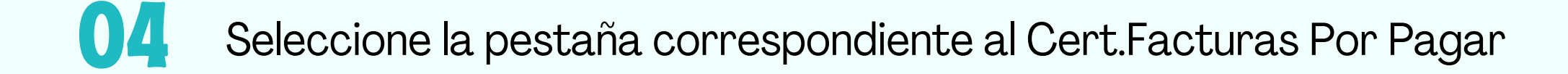

## Cert.Ingresos/Retenciones P.Natural Cert.Factu

Cert.Facturas por Pagar

Diligencie el Nit y la fecha de corte que desea conocer las cuentas por pagar, clic en consultar:

|         | Esta opcion de ADMINISTRACION permite consultar la<br>información de las facturas por pagar de un proveedor. |
|---------|----------------------------------------------------------------------------------------------------|
| Identii | ficación del Proveedor                                                                                       |
|         |                                                                                                    |
| Hasta   |                                                                                                    |
|         |                                                                                                    |
| Con     | sultar                                                                                                    |
|         |                                                                                                    |

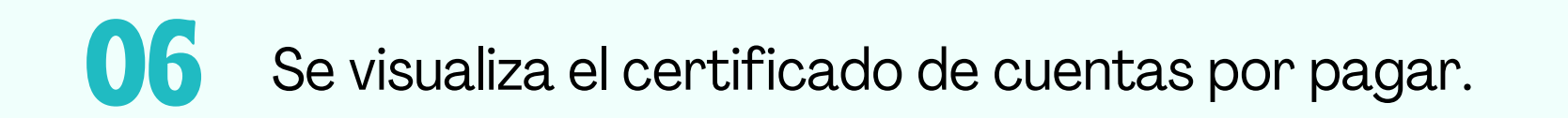

07 Dar clic en Imprimir.

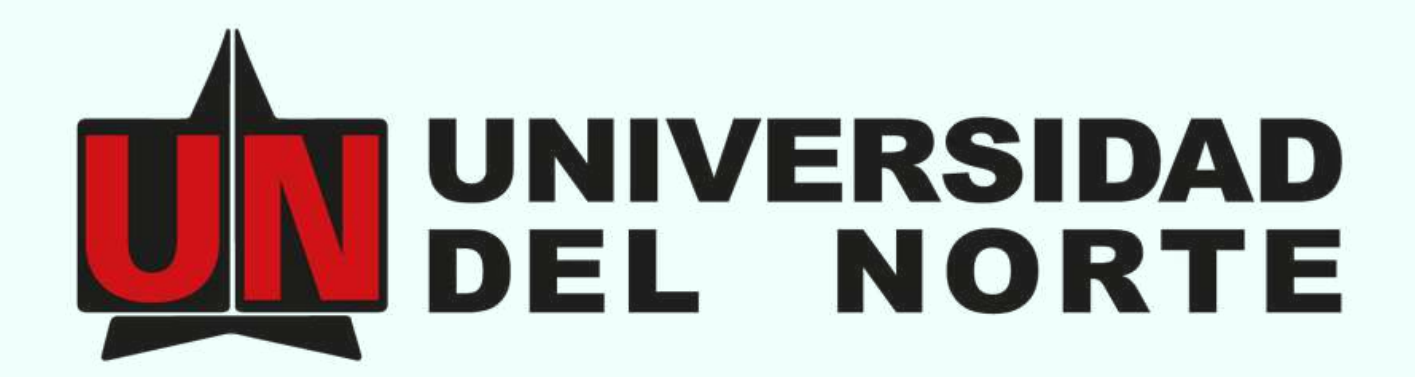

Vigilada Mineducación

Mayor información al correo: tesoreria@uninorte.edu.co